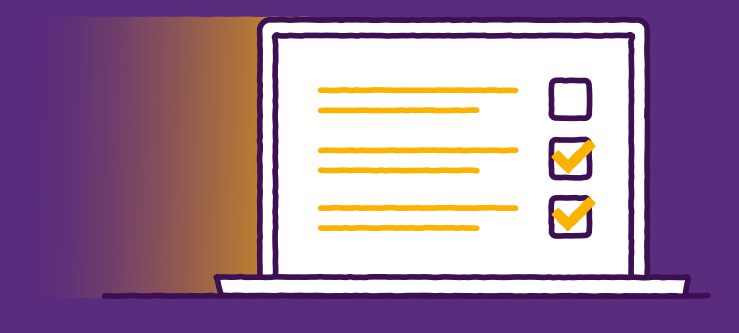

## Show me how to change Bankline **Mobile privilege**

Access to the Bankline Mobile app must be managed by your Bankline **administrator**. To change Bankline Mobile privileges follow these steps:

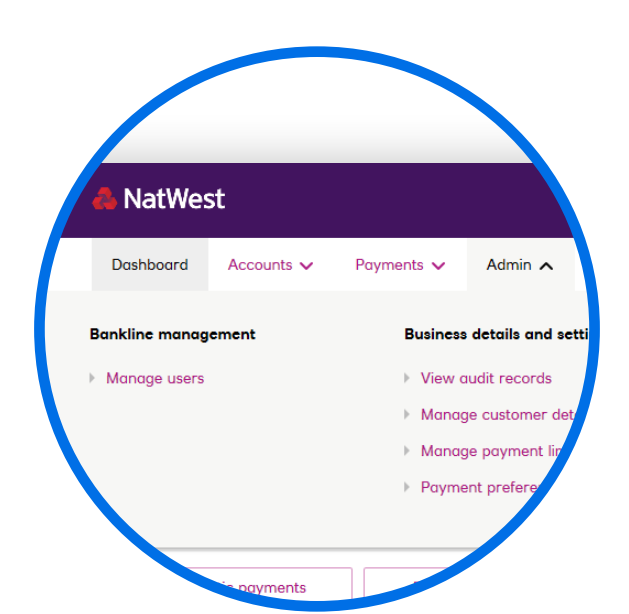

As an administrator, navigate to the 'Admin' navigation item and click 'Manage users'.

| Dashboa                                                                              | rd Accounts V                                                                                                    | Payments V                                                                                   |
|--------------------------------------------------------------------------------------|----------------------------------------------------------------------------------------------------|----------------------------------------------------------------------------------------------|
|                                                                                      |                                                                                                    |                                                                                              |
| Manag                                                                                | ge users                                                                                                    |                                                                                              |
|                                                                                      |                                                                                                    |                                                                                              |
| liser TD4                                                                            | Forename                                                                                                    | Surnam                                                                                       |
| User ID                                                                              | - <u>Forename</u>                                                                                                    | Surnam                                                                                       |
| User ID*<br>ABCDEFG<br>ABCDEFG                                                       | Aaaaaaaa<br>Bhbbbbbb                                                                                                    | Aaaaaaaa<br>Bhbbbbbb                                                                         |
| User ID<br>ABCDEFG<br>ABCDEFG<br>ABCDEFG                                             | Accacca<br>Bbbbbbbb<br>Ccccccccc                                                                                                    | Acacacca<br>Bbbbbbbb<br>Coccoccc                                                             |
| User ID+<br>ABCDEFG<br>ABCDEFG<br>ABCDEFG<br>ABCDEFG<br>ABCDEFG                      | Accacaca<br>Bbbbbbbb<br>Cececece<br>Dddddddd                                                                                                    | Aaaaaaaa<br>Bbbbbbb<br>Cececece<br>Ddddddd                                                   |
| User ID-<br>ABCDEFG<br>ABCDEFG<br>ABCDEFG<br>ABCDEFG<br>ABCDEFG                      | Forename<br>Aaaaaaaa<br>Bbbbbbb<br>Coccocco<br>Ddddddd<br>Eeeeeeee                                                                                                    | Surnam<br>Aaaaaaa<br>Bbbbbbb<br>Cccccccc<br>Ddddddd<br>Eeeeeee                               |
| User ID<br>ABCDEFG<br>ABCDEFG<br>ABCDEFG<br>ABCDEFG<br>ABCDEFG<br>ABCDEFG            | Concernation Concernation Conce | Surnam<br>Aaaaaaa<br>Bbbbbbb<br>Cccccccc<br>Ddddddd<br>Eeeeeee<br>Fiffffffffff               |
| User ID<br>ABCDEFG<br>ABCDEFG<br>ABCDEFG<br>ABCDEFG<br>ABCDEFG<br>ABCDEFG<br>ABCDEFG | Forename Aaaaaaaa Bbbbbbb Cececcea Ddddddd Eeeeeeee Fiiiiiiiiiiiiiiiiiiiiiiiiiiiii                                                                                                    | Aaaaaaaa<br>Bbbbbbb<br>Cccccccc<br>Ddddddd<br>Eeeeeeee<br>Fffffffffffff<br>Ggggggggg         |
| User ID<br>ABCDEFG<br>ABCDEFG<br>ABCDEFG<br>ABCDEFG<br>ABCDEFG<br>ABCDEFG<br>ABCDEFG | Forename Aaaaaaaa Bbbbbbb Cococccc Ddddddd Eeeeeeee Fiiiiiiiii Gggggggg Hhhhhhhhh                                                                                                    | Aaaaaaaa<br>Bbbbbbb<br>Cocococc<br>Ddddddd<br>Eeeeeee<br>Fffffffffff<br>Gggggggg<br>Hbbbbbbb |

## B Select the User ID of the user who requires mobile privileges.

| umbers                                    |          |
|-------------------------------------------|----------|
| Mobile                                    |          |
| Fax                                       |          |
| Attributes - confidentiality              | Ust      |
| Payment limits                            |          |
| User's payment authorisation limit        | 🗆 GBP 📐  |
| IAT limit exemption                       | 🗌 User's |
|                                           | Custom   |
|                                           | Custom   |
|                                           |          |
| User Management                           |          |
| Edit roles / smartcard Order new Activati | ion Code |
| Note: User Management actions ca          | innot be |
| Back                                      |          |
|                                           |          |

Click 'Edit roles / smartcard' located at the bottom of the users details (under the heading 'User management'.)

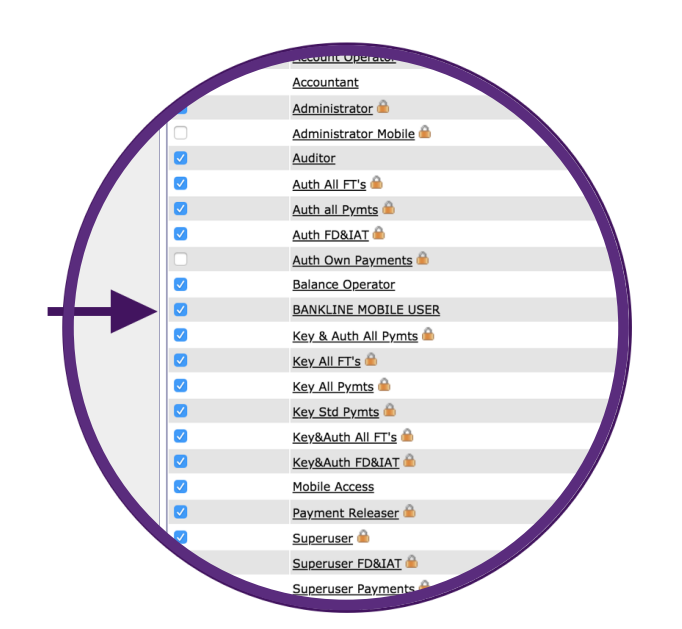

Simply add a check mark next to the Bankline Mobile User role to turn it on. Removing the check mark will turn it off for this user.

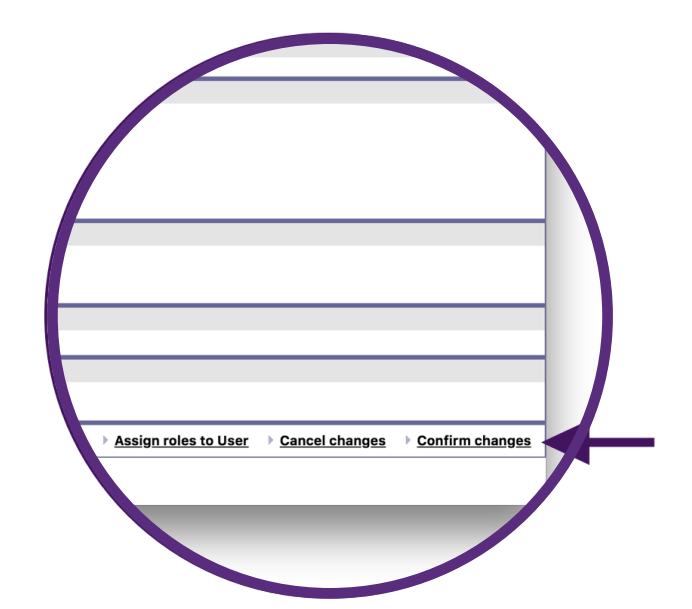

E Click 'Continue' and then 'Confirm changes' to apply these new settings.

If you have dual administration settings switched on, then a second administrator will need to accept this change.

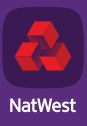